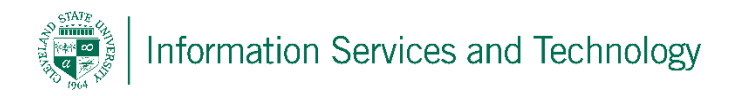

## Set Up Outlook for MAC 2011

1) Open Outlook for Mac 2011. On the Tools menu, click Accounts. If this is the first account you're creating in Outlook 2011, under Add an Account, click Exchange Account.

If you've previously created an email account for a different email address, in the lower corner of the Accounts dialog box, click new, and then click Exchange.

- 2) On the Enter your Exchange account information page, type your email address.
- 3) Under Authentication, make sure User Name and Password is selected.
- 4) In the User name box, type your User ID in the format of "CSU ID Number" followed by "@csuohio.edu" or for students "@vikes.csuohio.edu" (ex: 1234567@csuohio.edu). In the Password box, type your password.
- 5) Make sure Configure automatically is selected, and then click Add Account.
- 6) After you click Add Account, Outlook will perform an online search to find your email server settings. In the dialog box that asks if you want to allow the server to configure your settings, select the Always use my response for this server check box, and then click Allow. Should you be required to enter the server name, enter outlook.office365.com.
- 7) Once Outlook completes the set up your account, you'll see the account you set up in the Accounts dialog box. Close the Accounts dialog box.